# <u> 學雜費繳費單列印及線上繳費操作說明</u>

貼心提醒:請使用 IE 瀏覽器開啟,才可列印出繳費單喔!!!

## > 請於東吳大學首頁點選右側快捷列中的『學雜費繳交專區』

| ← → @ http://twb.idc.scu.edu.tw/scu2007                                                                                        | / クマウ @ 歓迎光臨東呉大                                                                                                    | 吴大學 ×                                                                                                    | n ★ ¤                                                                                                    |
|----------------------------------------------------------------------------------------------------|----------------------------------------------------------------------------------------------------|----------------------------------------------------------------------------------------------------|----------------------------------------------------------------------------------------------------|
| 檔案(F) 編輯(E) 檢視(V) 我的最愛(A) 工具(1                                                                                                 | D) 說明(H)                                                                                                    |                                                                                                    |                                                                                                    |
| 👍 🛅 建醋的網站 🕘 網頁快訊圖庫 👻 建蔷的                                                                                                    | 調站 (2) ▼ 🧧 首頁 🧧 0 通知                                                                                                    |                                                                                                    |                                                                                                    |
| 東美大学<br>Soochutu Hittistersity                                                                                                 |                                                                                                    |                                                                                                    | 中文   ENGLISH   病达地留       ●       ●       ●       ●       ●       ●       ●       ●       ●       ●       ●       ●       ●       ●       ●       ●       ●       ●       ●       ●       ●       ●       ●       ●       ●       ●       ●       ●       ●       ●       ●       ●       ●       ●       ●       ●       ●       ●       ●       ●       ●       ●       ●       ●       ●       ●       ●       ●       ●       ●       ●       ●       ●       ●       ●       ●       ●       ●       ●       ●       ●       ●       ●       ●       ●        ●                                                                                                    |
| 首頁                                                                                                    |                                                                                                    |                                                                                                    | 🖂 連絡我們 G 網站地圖                                                                                                    |
| Home                                                                                                    |                                                                                                    | 104 ¥年度 第1 理新生定向畅得活動<br>家迎你 東吳大學兩校區<br>8/31 ~ 9/3                                                                                         | 》<br>在校學生教師職工<br>準東吳人本校校友<br>東吳新生來賓訪客                                                                                                    |
| ····································                                                                                           |                                                                                                    |                                                                                                    | 全站搜尋/i-Search<br>請輸入您的關键字<br>選擇搜尋範图 ✓                                                                                                    |
| ■ 読みで自人学生<br>利登日期:2015-08-10<br>税受的同単<br>你好<br>炎炎者保期間,運動<br>同學更了詹學校重要<br>生活,就想生涯。<br>一、學超五年一貫編<br>為該動逐秀學生繼續<br>學程實施要素」,該<br>位。 | (24·1 J - 17、17、17、17、17、17、18)<br>(14) 同候是要,同時提醒同學維善用假期最後時光,以為開學作準備。為了讓<br>措施,特倫集如下相關資訊提供知曉,該動同學充分利用學校資源,充實大學<br>總接軌學習<br>修讀碩士理,並達建實學習與编短修業年限,「學士班學生修讀學、碩士一貫<br>動高年級學生申請修讀碩士班譯程,五年內無過接軌,順利取得學、碩士學 | <section-header><text><text><text><text><text><text><text><text></text></text></text></text></text></text></text></text></section-header> | RX始設金      快速連結/QuickLink      電子化校園系統      せ及否行政資訊系統      WEBMAIL億件      103-104學年度行事      選      学      学      登      登 |
| 人 能力指標 二、雙主修、輔糸及:                                                                                                    | 學分學程跨領域多元學習                                                                                                    | -                                                                                                    | ☞ 課堂教學回饋意見平                                                                                                    |

# ▶ 點選進入後請輸入學生之學號/身分證號或密碼

| * *                                   | 校務行政資訊系統                                               |  |
|---------------------------------------|--------------------------------------------------------|--|
|                                       | 学報費専區                                                  |  |
|                                       |                                                        |  |
|                                       | Login<br>韩敏》备生之角明的自公物中所(式应准)进行致入,                      |  |
|                                       | □ # WE / チェンデ 新兴労 刀程 ナ 35(以位 19)/注 / 1 互 / :<br>學生之學號: |  |
|                                       | 身分證號(或密碼):                                             |  |
|                                       | □Forigner 満陸 Clear 確定 OK                               |  |
|                                       | 411111 ANTENNIDISTANT OF A 158 024                     |  |
| × ×                                   |                                                        |  |
| · · · · · · · · · · · · · · · · · · · |                                                        |  |
| A G and a way to                      | E                                                      |  |

#### > 登入後畫面如下

- ↓ 如欲查詢其他相關詳細訊息,可點選學雜費訊息公告下方連結
- 🔸 如欲進行列印繳費單請將滑鼠移至『學雜費專區』(紅標處)

| → A ttps://web.sys.scu.e                                                        | du.tw/parents/index_p0.asp                                    | ♀ ~ ≙ ¢ 🥑 歡迎光臨東吳大學 …                              |                  | <b>↑</b> ★ ☆ |
|---------------------------------------------------------------------------------|---------------------------------------------------------------|---------------------------------------------------|------------------|--------------|
| <ul> <li>檔案(F) 編輯(E) 檢視(V) 我的最</li> <li>☆ 這 建膳的網站 </li> <li>→ 通 建膳的網站</li></ul> | 愛(A) 工具(T) 説明(H)<br> ▼ <mark> ▶</mark> 建譜的網站(2) ▼ 🖨 首頁 🚑 0 通知 |                                                   |                  |              |
|                                                                                 | 首頁 學雜費專區 學校網站                                                 | 行事曆  登出                                           |                  | ^            |
|                                                                                 | ■ 學雜費訊息公告                                                     |                                                   |                  |              |
|                                                                                 | ◎   <mark>就學貸款</mark>   申請資格為年所得120                           | 0萬元以下者                                            |                  |              |
|                                                                                 | <ul> <li>動育部就學優待減免</li> <li>申請者須</li> </ul>                   | 具有政府核可之相關資格及證明                                    |                  |              |
|                                                                                 | <ul> <li>B I</li></ul>                                        | 資格為本校在學學生〈延修生、碩專班學生不<br>德育中心申請                    | 下能申請〉,具中華民國國籍,年  |              |
|                                                                                 | □  住宿繳費 繳費方式、注意事項】                                            | 及繳費單操作說明                                          |                  |              |
|                                                                                 | <ul> <li>I團保權益及內容   學生團體保險<br/>或需要治療時,依合約內容給付例</li> </ul>     | 費依教育部規定繳交,在本契約有效期間內,<br>保險金,最高理賠金額100萬元整          | ,因意外或疾病,以致身故、殘廢  |              |
|                                                                                 | <ul> <li>1放棄團保及退費說明 學生團體</li> <li>康暨諮商中心(衛生保健)辦理當學</li> </ul> | 保險非強制性,選擇放棄保險之學生,依規定<br>學期之退費                     | 记仍須先繳費,開學後2週內至健  |              |
|                                                                                 | □  大陸學生繳費 大陸學生學雜費                                             | 繳費說明                                              |                  |              |
|                                                                                 | □   儒生、港澳學生   儒健保繳費說 !                                        | 明                                                 |                  |              |
|                                                                                 | ◎  外國學生  外國學生健保繳費說                                            | 明                                                 |                  |              |
|                                                                                 | <ul> <li>International Students   International</li> </ul>    | al Students: More information for NHI(National He | ealth Insurance) |              |
|                                                                                 | □  選課及註冊繳費 網路選課及註F                                            | 冊繳費相關訊息                                           |                  |              |

#### > 點選『列印學雜費繳費單』

| + ttps://web.sys.scu.edu.tv   | w/parents/index_p0.asp り ~ 量 C 🥑 新迎光期東美大學 🎯 東美大學校旅行政資訊条統 × 合 🛧 🌣                                     |
|-------------------------------|----------------------------------------------------------------------------------------------------|
| 檔案(F) 編輯(E) 檢視(V) 我的最愛(A)     | ) 工具(T) 説明(H)                                                                                        |
| 🍰 🔁 建薑的網站 🦨 網頁快訊圖庫 👻 📘        | ▶ 建罐的網站 (2) ▼  ④ 首頁  ④ 0 通知                                                                          |
| È                             | 自 · 學雜費專區 · 學校網站 · 行事曆 · 登出 · · · · · · · · · · · · · · · · ·                                        |
| - <del>-</del> - <del>-</del> | 仰中學雜費繳費單 編上繳納學雜費 《學雜費資料查詢 》 退補費單查詢及列印                                                                |
| 0                             | 就學貸款   申請資格為年所得120萬元以下者                                                                              |
| 0                             | 教育部戰學優待滅免  申請者須具有政府核可之相關資格及證明                                                                        |
| 0                             | 1 <del>弱勢學生助學計畫助學金</del> I申請資格為本校在學學生(延修生、碩專班學生不能申請),具中華民國國籍,年<br>所得70萬元以下者,於開學後向德育中心申請              |
| 0                             | <b>住宿繳費</b>   繳費方式、注意事項及繳費單操作說明                                                                      |
| 6                             | 團保權益及內容   學生團體保險費依教育部規定繳交,在本契約有效期間內,因意外或疾病,以致身故、殘廢<br>或需要治療時,依合約內容給付保險金,最高理賠金額100萬元整                 |
| 8                             | 1.放棄圖保及退費說明1學生團體保險非強制性,選擇放棄保險之學生,依規定仍須先繳費,開學後2週內至健<br>康暨諮商中心(衛生保健辦理當學期之退費                            |
| 6                             | 1 大陸學生繳費1 大陸學生學雜費繳費說明                                                                                |
| 0                             | 儒生、港演學生  僑健保繳費說明                                                                                     |
| 0                             | 1 外國學生1 外國學生健保繳費說明                                                                                   |
| e                             | International Students I International Students: More information for NHI(National Health Insurance) |
| 6                             | <mark>選課及註冊繳費</mark>   網路選課及註冊繳費相關訊息.                                                                |
|                               | □ 學生公告                                                                                               |
| 6                             | 教務相關  教務處Facebook                                                                                    |
| 6                             | <del>學生公告</del>   學生公告                                                                               |
| 1                             | 教務處公告                                                                                                |
| 6                             | 成績相關   學生成績相關 🖌                                                                                      |
|                               | 後,100% マ<br>後,100% マ<br>日 首 へ 近 印 二 上午 0941                                                          |

#### > 點選下一步

 $\triangleright$ 

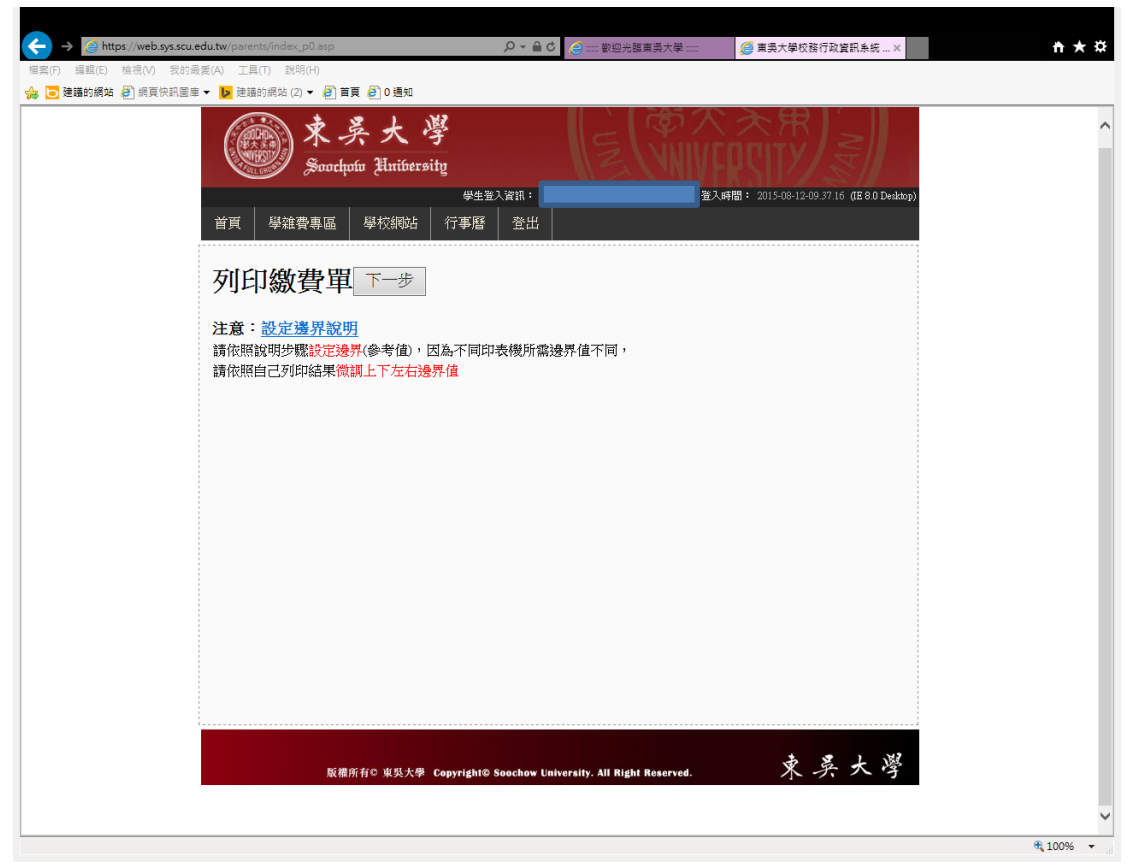

## 選擇開啟或儲存檔案(如紅箭頭處)

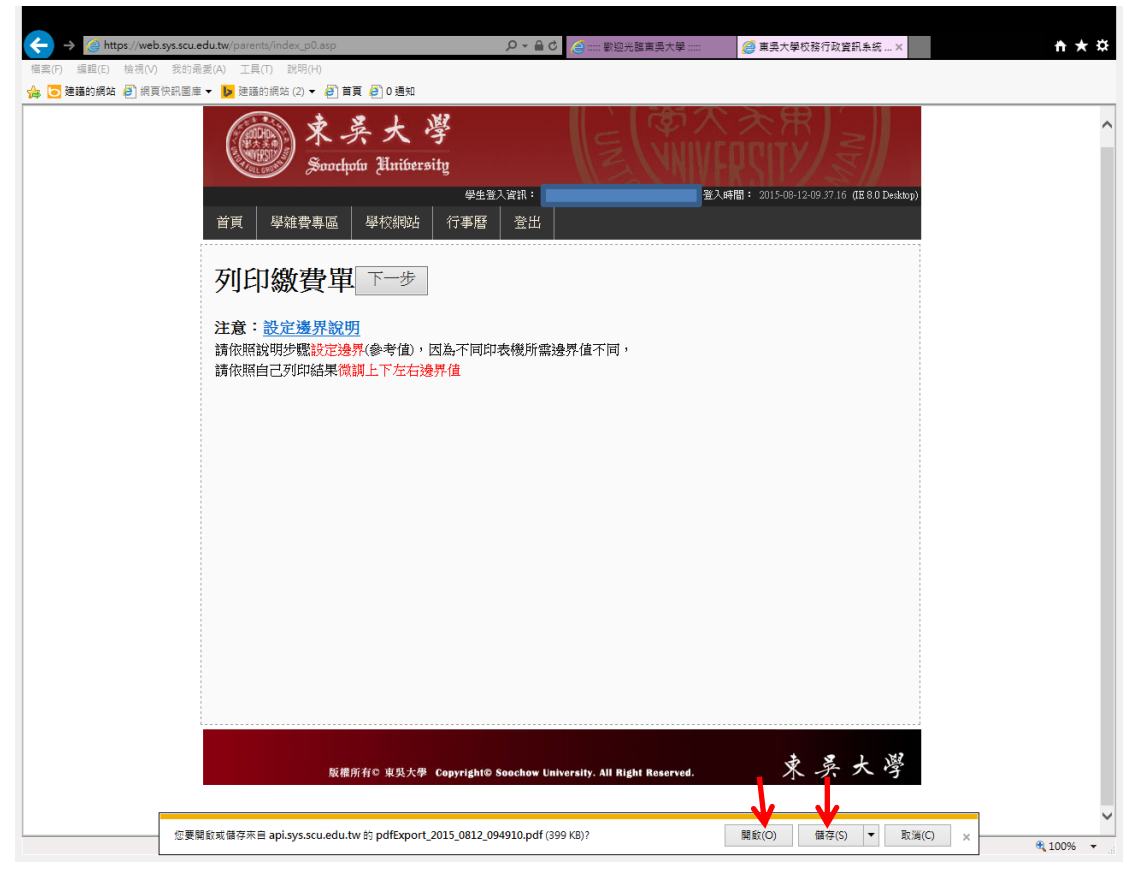

# > 開啟後即可看到繳費單,列印出繳費單

|                                                                                                    | 說明(H)                                                                                                    |                                                                                                    |                                                                                                    |                                                                                                    |                                                                                                    |                                                                                                    |                                                              |
|----------------------------------------------------------------------------------------------------|----------------------------------------------------------------------------------------------------|----------------------------------------------------------------------------------------------------|----------------------------------------------------------------------------------------------------|----------------------------------------------------------------------------------------------------|----------------------------------------------------------------------------------------------------|----------------------------------------------------------------------------------------------------|--------------------------------------------------------------|
| 🤝 🚺 🖉 🖗                                                                                                    |                                                                                                    |                                                                                                    | 133% -                                                                                                    |                                                                                                    |                                                                                                    |                                                                                                    | 工具 填寫和                                                       |
|                                                                                                    | 111 台北市十林                                                                                                    | 東吴                                                                                                    | 大學 Sooc                                                                                                    | how Univer                                                                                                    | sity                                                                                                    | an 11102)                                                                                                    |                                                              |
|                                                                                                    | 地址:                                                                                                    | <u>an</u> gaa 795 467 70 36                                                                                                    | , (1 <b>10</b> . 70, E                                                                                                    | innisi Koad, Shim                                                                                                    |                                                                                                    | m 11102)                                                                                                    |                                                              |
| 1                                                                                                    |                                                                                                    |                                                                                                    |                                                                                                    |                                                                                                    |                                                                                                    |                                                                                                    | Eliterativ                                                   |
| 注意常毋了: Not<br>二, 鐵試夠限:<br>1. 舊生自1<br>2. 新生類約<br>(Please refe<br>5. 休/送學-第<br>(1. 數局或是<br>2. ATA做結<br>3. 信用干糖<br>5. 如有以下學<br>(Please goto<br>(Please goto<br>(Please goto<br>1. 改畫均夠<br>2. 本做費單                                                                                                | ices<br>(Payment period)<br>印日起至104年09月04日」<br>片社冊日前完成繳費來得,未完<br>III完成繳費來得,未完<br>r to the online registration<br>i案二同學,+ w 公式分& 職<br>(Please make payment via)<br>目前繳款。(Post Office or iy<br>(ATM), 卡力達過ATM<br>点繳 (Credit card), 请於着<br>sh 章 職 幫團, 请完主;<br>Soochow University Home<br>理教育前就是優待減免,<br>質科方類, (billing inform                                        | : * (Senior students<br>reshmen: before regi<br>成徽費者请法则奏引<br>軍,請勿徽費*(Stu<br>Convenience Stores.<br>比赦者: 不受二篇,<br>世費截士 印第三編式<br>化費載士 印第三編式<br>人名考育 页 (http://w<br>page "Tution Zone",<br>就學貸款、繳費單<br>ation)                                                                                                    | : before Septembe<br>stration date)<br>則註冊選擇手冊寸<br>instructions if you<br>dents who are wit<br>)<br>. R剩,須負擔寸<br>. 作天刷卡, 律侵<br>ww.scu.edu.tw)<br>pr contact Cashier .<br>. 列印、學錄費總 | er 04, 2015)<br>之補註冊說明。<br>1 fail to complete the pr<br>hdrawing or applying fi<br>子續費新臺幣15元。<br>必補托作業,以亮影響<br>這「學能費專匠」進<br>division, Waishuanghsi Fi<br>費證明、住留費及學                                                                                                    | occess during payment<br>or study leave for a lea<br>社研選課權益:另<br>入查询点涂询出納細<br>xt: 8503 for inquires or<br>生團體係除相關資訊                                                                                                    | period)<br>ave this semester shoul<br>:额有具動者,不適用<br>:(雙底权区分機:850<br>the following)<br>。 (miscellaneous issu                                                                    | ld not pay their fees)<br>信用卡维赦。<br>3)。<br>es about tuition) |
| 3.大陸學生<br>(for students                                                                                                    | 學雜費繳費方式可以選擇<br>s from Mainland China)                                                                                                    | !(1)抵臺後以現金                                                                                                    | ≥(新臺幣)繳交                                                                                                    | E(2)在大陸地區以第                                                                                                    | 三方支付線上繳交力                                                                                                    | 方式,請點選「學雜費                                                                                                    | ▶專區」進入使用。                                                    |
|                                                                                                    |                                                                                                    | 東<br>Soochow Univer                                                                                                    | . <b>吳大學</b> 10<br>sity Tuition Pay                                                                                                    | 4學年度第 1<br>gment Receipt 1st Ser                                                                                                    | <b>퇃期繳費單</b><br>nester of 2015 Acad                                                                                                    | lemic Year                                                                                                    |                                                              |
|                                                                                                    | 系級 Class Section                                                                                                    | )n<br>應繳全額                                                                                                    | 學號 Stud<br>減多全額                                                                                                    | dent ID Number:                                                                                                    | <b>女</b> 費項目                                                                                                    | A Student Name<br>庫紛全麵                                                                                                    | :<br>减多全额                                                    |
|                                                                                                    | Item                                                                                                    | Amount                                                                                                    | Waiver Amou                                                                                                    | unt                                                                                                    | Item                                                                                                    | Amount                                                                                                    | Waiver Amount                                                |
| 學分費(Acaden                                                                                                    | mic Credits)-可貸                                                                                                    | 0                                                                                                    | 0                                                                                                    | 前期應補金額(                                                                                                    | Pre-arrears)                                                                                                    | 0                                                                                                    |                                                              |
| 雜賃(Miscellan                                                                                                    | .eous)-可貸                                                                                                    | 0                                                                                                    | 0                                                                                                    | 學生團保(Studes                                                                                                    | nt Insurance)-可貸                                                                                                    | 235                                                                                                    | 0                                                            |
| 語言實習(Lang                                                                                                    | juage practice)                                                                                                    | 0                                                                                                    |                                                                                                    | (Overseas Student's                                                                                                    | Healthcare)                                                                                                    | 0                                                                                                    |                                                              |
| 電腦實習(Com                                                                                                    | puter practice)                                                                                                    | 0                                                                                                    |                                                                                                    | 朝劳助学士-学和<br>(Grants for the need                                                                                                    | 文神助<br>ly – School)                                                                                                    | 0                                                                                                    |                                                              |
| _0812_100204.pdf-A<br>会視(V) 視窗(W) 說                                                                                                    | dobe Reader<br>明(H)                                                                                                    |                                                                                                    |                                                                                                    |                                                                                                    |                                                                                                    |                                                                                                    | l                                                            |
| j 🖏 📝 🏟                                                                                                    |                                                                                                    | 1/1                                                                                                    | 133% 🔹                                                                                                    | 📙 🗄   🖻 🆻                                                                                                    |                                                                                                    |                                                                                                    | 工具 填寫和簽                                                      |
| all market us (C                                                                                                    | age practice)                                                                                                    | 0                                                                                                    |                                                                                                    | (Overseas Student's F<br>弱勢助學金-學校;                                                                                                    | fealthcare)<br>補助                                                                                                    | 0                                                                                                    |                                                              |
| 电脑員音(Compt<br>電腦及網路資源                                                                                                    | 使用 費                                                                                                    | U                                                                                                    |                                                                                                    | (Grants for the needy<br>弱勢助學会-教育                                                                                                    | — School)<br>紡績助                                                                                                    | 0                                                                                                    |                                                              |
| (Computer and N                                                                                                    | et resource usage fee)                                                                                                    | 0                                                                                                    |                                                                                                    | (Grants for the needy                                                                                                    | – M.O.E.)                                                                                                    | 0                                                                                                    |                                                              |
| 個別指導費(Tuto                                                                                                    | orial fees)-可貸                                                                                                    | 0                                                                                                    |                                                                                                    | 收訖戳記                                                                                                    |                                                                                                    |                                                                                                    |                                                              |
|                                                                                                    | sis advisor fee)                                                                                                    | 0                                                                                                    |                                                                                                    |                                                                                                    |                                                                                                    |                                                                                                    |                                                              |
| 論文指導費(The                                                                                                    |                                                                                                    |                                                                                                    |                                                                                                    | (Verification of<br>Payment)                                                                                                    |                                                                                                    |                                                                                                    |                                                              |
| 論文指導費(Thes<br>就學貸款(Studer                                                                                                    | at loan amount)                                                                                                    | 0<br>0                                                                                                    |                                                                                                    | (Verification of<br>Payment)                                                                                                    |                                                                                                    |                                                                                                    |                                                              |
| 論文指導費(The<br>就學貸款(Studer<br>就學可貸款金額<br>除上述可貸金額                                                                                                    | nt loan amount)<br>Maximum Student Loan<br>外,另可加貸書籍費 3,                                                                                                    | 0<br>1 Amounts:235元<br>000元;校外租賃                                                                                                    | 生租屋費 33,00                                                                                                    | (Verification of<br>Payment)<br>00元;低收入户學生                                                                                                    | 生活費 40,000 元;                                                                                                    | 中低收入戶學生生;                                                                                                    | 活費 20,000 元                                                  |
| 論文指導費(The<br>就學貸款(Studer<br>就學可貸款金額<br>除上述可貸金額<br>繳款金額合言                                                                                                    | nt loan amount)<br>Maximum Student Loan<br>外,另可加貨書籍費 3,<br>十(Total Amount):                                                                                                    | 0<br>1 Amounts:235元<br>000元;校外租賃<br>新台幣貳佰參                                                                                                    | 生租屋費 33,00<br>2拾伍元整(                                                                                                    | (Verification of<br>Payment)<br>00 元:低收入户學生<br>(NT\$ 235)                                                                                                    | 生活費 40,000 元;                                                                                                    | 中低收入户攀生生;                                                                                                    | 活費 20,000 元                                                  |
| 論文指導費(The<br>就學貸款(Studer<br>就學可貸款金額<br>除上述可貸金額<br>繳款金額合言                                                                                                    | nt Ioan amount)<br>Maximum Student Loan<br>外,另可加貨書籍費3,<br>†(Total Amount):                                                                                                    | 0<br>1 Amounts:235元<br>000元;校外租賃<br>新台幣貳佰多                                                                                                    | '生租屋費 33,00<br>:拾伍元整(                                                                                                    | (Verification of<br>Payment)<br>00 元;低收入户學生<br>(NT\$ 235)                                                                                                    | 生活費 40,000 元;                                                                                                    | 中低收入户學生生;<br>第一聯 學生收執聯                                                                                                    | 活費 20,000 元<br>(Student's Copy)                              |
| 输文指導費(The<br>就學貨款(Studer<br>就學貨款(Studer<br>就學貨款企額所上述可貨金額<br>繳款金額合訂                                                                                                    | nt loan amount)<br>Maximum Student Loan<br>外 另可加貨書籍費 3.<br>† (Total Amount) :<br>Soochoo<br>条級 Class Section                                                                                                    | 0<br>n Amounts : 2235元<br>000元:校外租賃<br>新台幣貳佰多<br><b>東吳大</b><br>w University Tuiti<br>:                                                                                                    | 生租星費 33,00<br>注拾伍元整(<br><b>學</b> 104 <b>學年</b><br>on Payment Re<br>學號 Studer                                                                                                    | (Verification of<br>Payment)<br>20元:低收入户學生<br>(NT\$ 235)<br>度第 1學期總<br>cceipt 1st Semester of<br>nt ID Number :                                                                                                    | 生活費 40,000 元;<br>費 單<br>2015 Academic Ye<br>姓名                                                                                                    | 中低收入戶學生生;<br>第一聯 學生收執聯<br>ar<br>; Student Name :                                                                                                    | 活費 20,000 元<br>(Student's Copy)                              |
|                                                                                                    | nt loan amount)<br>[ Maximum Student Loai<br>(外,另可加貨書籍費 3,<br>+ (Total Amount) :<br>Soocho<br>系級 Class Section<br>動櫃員機繳款 (ATM tra<br>比當邦銀行 (Fubon Fina<br>該帳號 (Code Number o<br>該帳號 (Code Number o<br>該帳號 (Code Number o<br>該帳號 (Code Number o<br>該條號 (Code Number o<br>就係號 (Code Number o<br>就條號 (Code Number o<br>對個手鐵款 (Credit cards)<br>設代碼 (School code) : 第 | <sup>0</sup><br>0<br>n Amounts: 235元<br>000元:校外租貨 新台幣貳佰多<br>東 吴大・<br>w University Tuiti<br>:<br>:  :<br>:  :  :  :  :  :     :  :  :  :  :  :     :     :     :     :     :     :     :     :     :     :     :     :     :     :     :     :     :     :     :     :     :     :     :     :     :     :     :     :     :     :     :     :     :     :     :     :     :     :     :     :     :     :     :     :     :     :     :     :     :     :     :     :     :     :     :     :     :     :     :     :     :     :     :     :     :     :     : | 生租屋費 33,00<br>< 拾伍元整 (<br>學104學年<br>學號 Studer<br>織費<br>:017560091<br>:明。                                                                                                    | (Verification of<br>Payment)<br>00元:低收入户學生<br>(NT\$ 235)<br>使第 1 學期總<br>eccept 1st Semester of<br>nt ID Number :                                                                                                    | 生活費 40,000 元 :<br>費 單<br>2015 Academic Yee<br>2015 Academic Yee<br>2017560090<br>2017560090<br>2017560090                                                                                                    | 中低收入戶學生生:<br>第一聯 學生收執聯<br>ar<br>; Student Name: [<br>K] (6萬元以上請<br>∭<br>∭<br>∭<br>∭<br>∭<br>∭<br>∭<br>∭<br>∭<br>∭<br>∭<br>∭<br>∭                                               | 活費 20,000 元<br>(Student's Copy)<br>(Student's Copy)          |
| 論会 業 像 (The<br>就 学 像 (The<br>就 学 像 (Studer<br>就 你<br>我 你<br>我 你<br>我 你<br>我 你<br>我 你<br>我 你<br>我 你<br>我 你<br>我 你<br>我 你<br>我 你<br>我 你<br>我 你<br>我 你<br>我 你<br>我 你<br>我 你<br>我 你<br>我 你<br>我 你<br>我 你<br>我 你<br>我 你<br>我 你<br>我 你<br>我 你<br>我 你<br>我 你<br>我 你<br>我 你<br>我 你<br>我 你<br>我 你<br>你 | nt loan amount)<br>(Maximum Student Loan<br>外, 为了加貨書籍費 3,<br>+(Total Amount):<br>Soocho<br>系級 Class Section<br>動權員機厳款 (ATM ra<br>北富邦銀行 (Fubon Fina<br>款低號 (Code Number o<br>款金頻 (Amount payabla<br>交易明知表,請妥善係:<br>繳放手續費新臺幣 15,<br>用卡鐵款 (Credit cards)<br>粒代碼 (School code) :{<br>該帳號 (Code Number o<br>信用卡鐵學費網站 https<br>方式說明操作,待取詳                               | 0         0           n Amounts : 235元         200元 ; 校外租賃           新台幣貳佰勇         第台幣貳佰勇           東央大(         3           w University Tuifi         :           insfers) : 請選擇「         :           mcial) : 012         f Payce) : 3000252           シ) : NT 235         :           ※, 以作為繳費額         :           1:         1601571           f Payce) : 3000252         ://www.27608818.4           6 位 奧拔樟糠 盛禹後         :           北使辦理註冊事宜         :                                                                                                    | <u>生 租屋費 33.00</u><br>< 拾伍元整 (                                                                                                    | (Verification of<br>Payment)           00 元: 低收入戶學生           20 元: 低收入戶學生           (NT\$ 235)           (NT\$ 235)           (NT\$ 255)           (NT\$ 255) </td <td>生活費 40,000 元;<br/>2015 Academic Yee<br/>2015 Academic Yee<br/>2017560090<br/>2017560090<br/>2010000235<br/>台北雪邦商業銀行音<br/>操作號:19984921<br/>201925130002525(<br/>201925130002525(<br/>201925130002525(<br/>201925130002525(<br/>201925130002525(<br/>201925130002525(<br/>201925130002525(<br/>201925130002525(<br/>201925130002525(<br/>201925130002525(<br/>20192513000255(<br/>20192513000255(<br/>20192513000255(<br/>20192513000055(<br/>20192513000055(<br/>20192513000055(<br/>20192513000055(<br/>20192513000055(<br/>20192513000055(<br/>20192513000055(<br/>20192513000055(<br/>20192513000055(<br/>20192513000055(<br/>20192513000055(<br/>201925(<br/>201925(<br/>201925)<br/>201925(<br/>201925(<br/>2</td> <td><ul> <li>中低收入戶學生生:</li> <li>第一聯 學生收執聯</li> <li>ar</li> <li>Student Name:</li> <li>(6 萬元以上請</li> <li>(6 萬元以上請</li> <li>(6 萬元以上請</li> <li>(7560092</li> <li>(17560092</li> </ul></td> <td>活費 20,000 元<br/>(Student's Copy)<br/>勿至越商敬納 )</td> | 生活費 40,000 元;<br>2015 Academic Yee<br>2015 Academic Yee<br>2017560090<br>2017560090<br>2010000235<br>台北雪邦商業銀行音<br>操作號:19984921<br>201925130002525(<br>201925130002525(<br>201925130002525(<br>201925130002525(<br>201925130002525(<br>201925130002525(<br>201925130002525(<br>201925130002525(<br>201925130002525(<br>201925130002525(<br>20192513000255(<br>20192513000255(<br>20192513000255(<br>20192513000055(<br>20192513000055(<br>20192513000055(<br>20192513000055(<br>20192513000055(<br>20192513000055(<br>20192513000055(<br>20192513000055(<br>20192513000055(<br>20192513000055(<br>20192513000055(<br>201925(<br>201925(<br>201925)<br>201925(<br>201925(<br>2 | <ul> <li>中低收入戶學生生:</li> <li>第一聯 學生收執聯</li> <li>ar</li> <li>Student Name:</li> <li>(6 萬元以上請</li> <li>(6 萬元以上請</li> <li>(6 萬元以上請</li> <li>(7560092</li> <li>(17560092</li> </ul> | 活費 20,000 元<br>(Student's Copy)<br>勿至越商敬納 )                  |

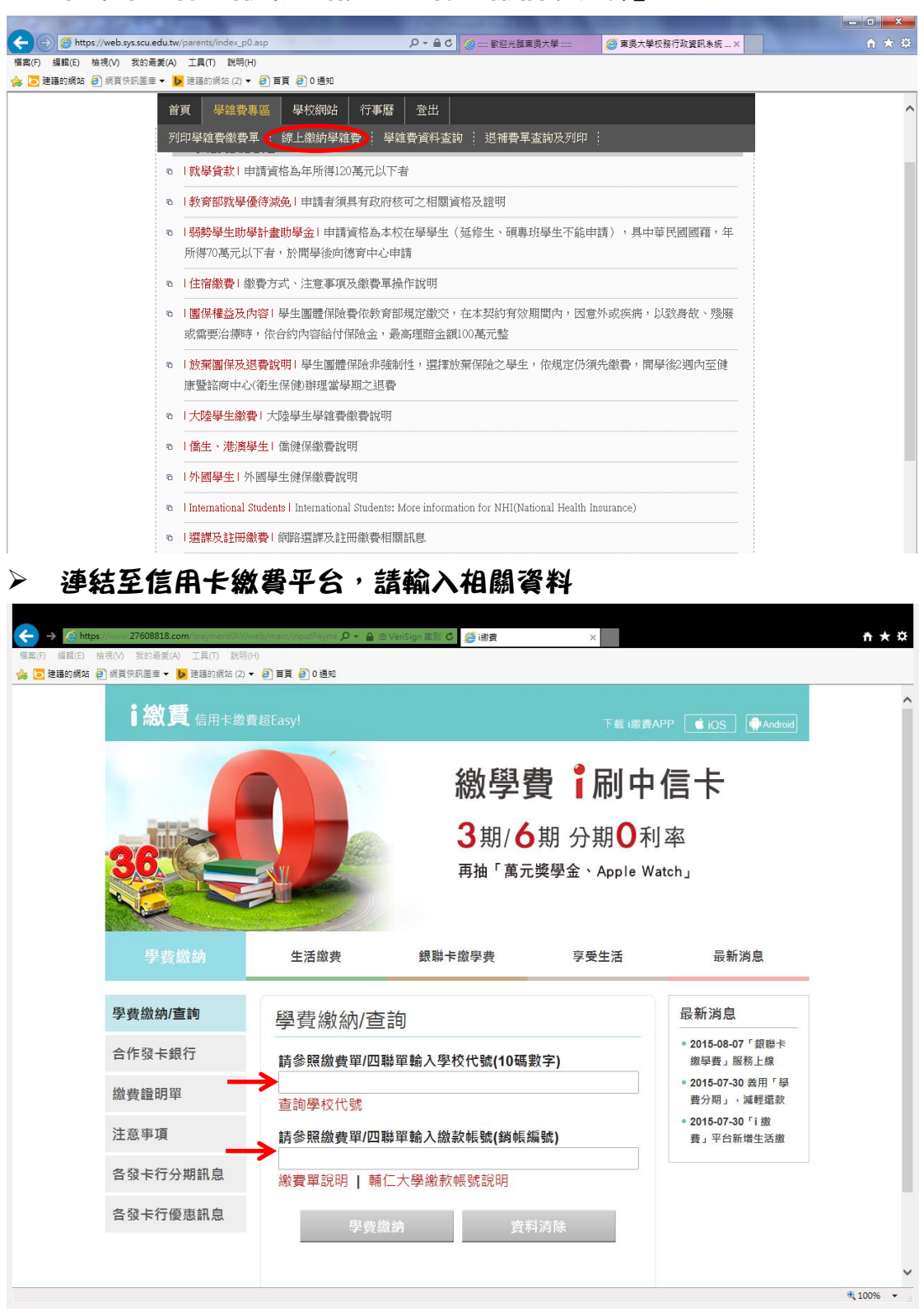

**加欲使用線上繳款,請點選『線上繳納學雜書』** 

 $\triangleright$ 

- 🖊 學校代碼請輸入:8814601571
- 🔸 銷帳編號因每人不同,請參閱自己之繳費單上的繳款帳號處
- 🖊 翰入完畢後請點選學費繳納並依照網站指示進行後續流程

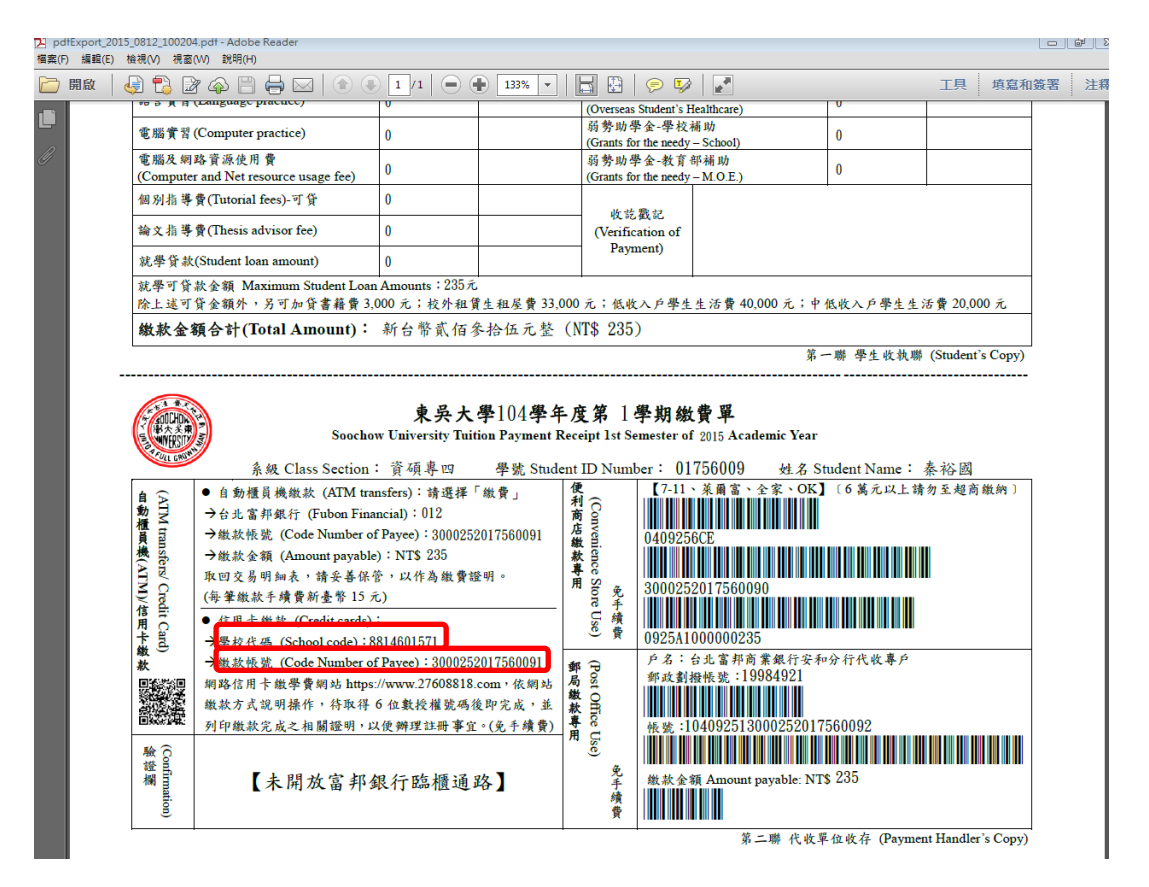

#### 如欲查詢繳款資料,請於<u>繳款三日後</u>點選『學雜費資料查詢』進入

| https://web.sys.scu.edu.tw/                      | /parents/index_pU.asp り = 首 C 2                                                                      | 0 X 8  |
|--------------------------------------------------|----------------------------------------------------------------------------------------------------|--------|
| 借菜(F) 猫醌(E) 极况(V) 农的麻麦(A) ▲ ○ 砷锑的细胞 ② 保西伯知回声 ■ ■ |                                                                                                    |        |
|                                                  |                                                                                                    |        |
| 首                                                | ·頁   學維費專區   學校統站   行事曆   登出                                                                         | ^      |
| 列                                                | 印學雜費繳費單 : 線上繳納學雜費 : 學雜費資料查詢 : 退補費單查詢及列印 :                                                            |        |
| 0                                                | 就學貸款 申請資格為年所得120萬元以下者                                                                                |        |
| 0                                                | 教育部就學優待減免  申請者須具有政府核可之相關資格及證明                                                                        |        |
| 0                                                |                                                                                                    |        |
| 6                                                | 住宿繳費  繳費方式、注意事項及繳費單操作說明                                                                              |        |
| 6                                                | 團保權益及內容 學生團體保險費依教育部規定繳交,在本契約有效期間內,因意外或疾病,以致身故、殘廢<br>或需要治療時,依合約內容給付保險金,最高理賠金額100萬元整                   |        |
| 0                                                | 放棄團保及退費說明 學生團體保險非強制性,選擇放棄保險之學生,依規定仍須先繳費,開學後2週內至健<br>康暨諮商中心(衛生保健)辦理當學期之退費                             |        |
| o                                                | 大陸學生繳費 大陸學生學讓費繳費說明                                                                                   |        |
| 0                                                | <b>儒生、港演學生</b>   儒健保繳費說明                                                                             |        |
| e.                                               | <b>外國學生</b>   外國學生健保繳費說明                                                                             |        |
| o.                                               | International Students   International Students: More information for NHI(National Health Insurance) |        |
| 6                                                | 選課及註冊繳費 網路選課及註冊繳費相關訊息                                                                                |        |
|                                                  | │ 學生公告                                                                                               |        |
| 0                                                | 教務相關  教務處Facebook                                                                                    |        |
| 0                                                | <mark>學生公告</mark>   學生公告                                                                             |        |
|                                                  | ↓ 教務處公告                                                                                              |        |
| 0                                                | 成績相關  學生成績相關                                                                                         | ~      |
|                                                  |                                                                                                    | 100% * |

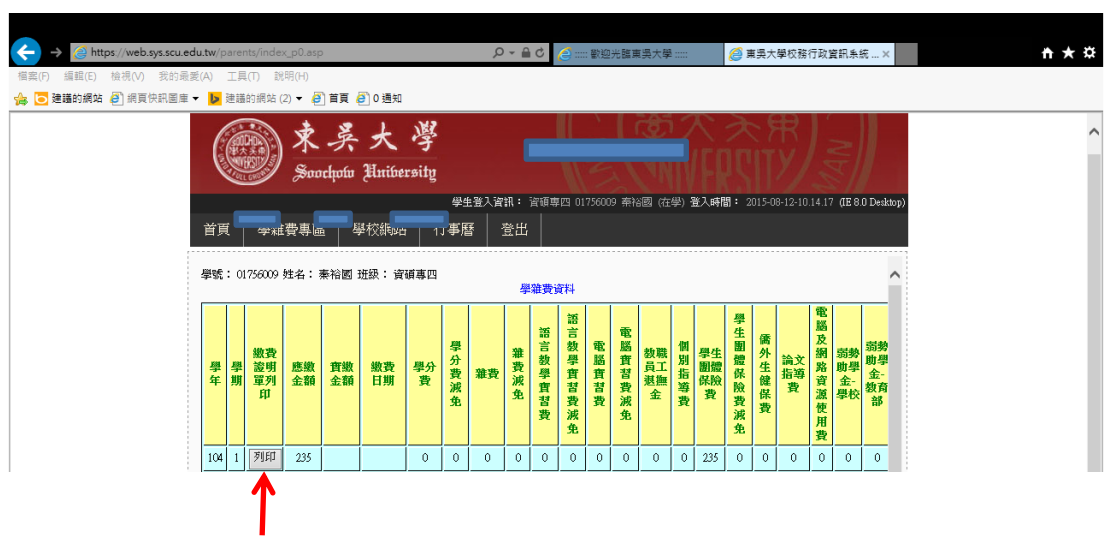

## 進入後,點選繳費證明單列印進行確認